## نصب SQL Server 2005 نسخه Developer

در صورت نیاز به نصب SQL Server از از روش زیر استفاده نمائید .

ابتدا همه موارد مربوط به SQL Server به صورت کامل Uninstall و سپس سیستم را restart نمائید.

setup برنامه را اجرا نمائید. در هر قسمت از برنامه پنجره ای مطابق تصویر زیر مشاهده نمودید، بر روی Run program کلیک نمائید.

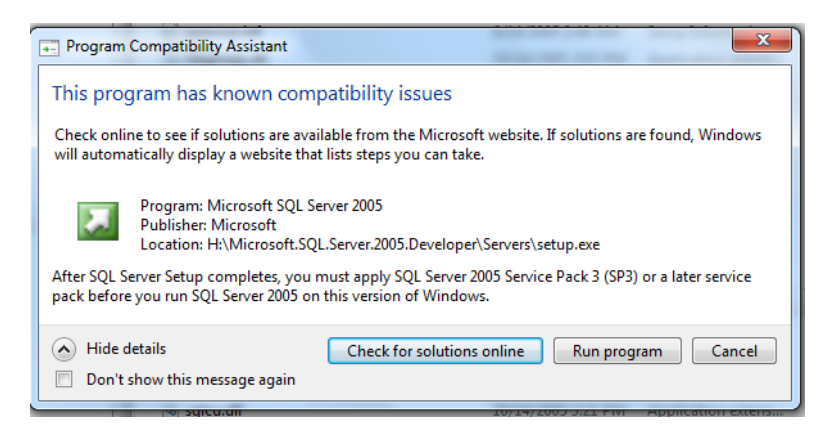

در مرحله بعد تیک اعلام موافقت را زده و بر روی Next کلیک نمائید.

| Microsoft SQL Server 2005 Setup                                                                                                    | x        |
|----------------------------------------------------------------------------------------------------|----------|
| End User License Agreement                                                                                                    |          |
| MICROSOFT SOFTWARE LICENSE TERMS                                                                                                    | <u>^</u> |
| MICROSOFT SQL SERVER 2005 DEVELOPER EDITION                                                                                                    |          |
| These license terms are an agreement between<br>Microsoft Corporation (or based on where you<br>live, one of its affiliates) and you. Please<br>read them. They apply to the software named<br>above, which includes the media on which you<br>received it, if any. The terms also apply to<br>Microsoft | any      |
| * updates,                                                                                                    |          |
| * supplements,                                                                                                    |          |
| * Internet-based services, and                                                                                                    |          |
| * support services                                                                                                    | -        |
| ↓ I accept the licensing terms and conditions                                                                                                    |          |
| Print Next >                                                                                                    | Cancel   |

| Microsoft SQL Server 2005 Setup                                                                      | ×  |
|----------------------------------------------------------------------------------------------------|----|
| Installing Prerequisites<br>Installs software components required prior to installing SQL<br>Server. |    |
| SQL Server Component Update will install the following components required for SQL Server Setup:     | *  |
| ✓ Microsoft SQL Server 2005 Setup Support Files                                                      |    |
| The required components were installed successfully.                                                 |    |
|                                                                                                    |    |
|                                                                                                    | Ŧ  |
|                                                                                                    |    |
| Next > Canc                                                                                          | el |

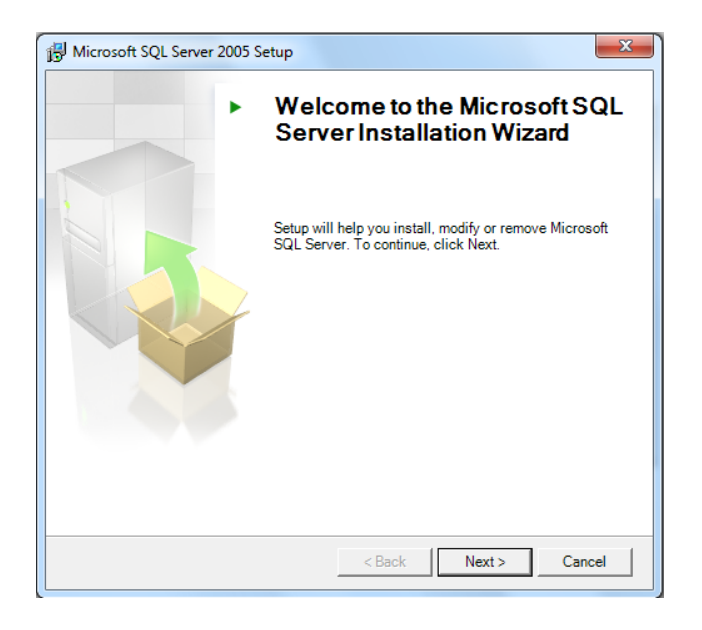

| P    | problems.                           |                        |                      |
|------|-------------------------------------|------------------------|----------------------|
| 0    | Success                             | 15 Total<br>13 Success | 0 Error<br>2 Warning |
| Deta | ails:                               |                        |                      |
|      | Action                              | Status                 | Message              |
| 0    | WMI Service Requirement             | Success                |                      |
| 0    | MSXML Requirement                   | Success                |                      |
| 0    | Operating System Minimum Level Req  | Success                |                      |
| 0    | Operating System Service Pack Level | Success                |                      |
| 0    | SQL Server Edition Operating System | Success                |                      |
| 0    | Minimum Hardware Requirement        | Success                |                      |
| Δ    | IIS Feature Requirement             | Warning                | Messages             |
| 0    | Pending Reboot Requirement          | Success                |                      |
|      | Performance Monitor Counter Require | Success                |                      |
|      | Filter 💌                            | Stop                   | Report               |

در مرحله بعد ، یک نام به دلخواه وارد کرده و بر روی کلید Next کلیک نمائید.

| B Microsoft SQL Server 2005 Setup                                                         | ×      |
|-------------------------------------------------------------------------------------------|--------|
| Registration Information<br>The following information will personalize your installation. |        |
| The Name field must be filled in prior to proceeding. The Company field is option         | onal.  |
| Name:                                                                                     |        |
| Bonyad                                                                                    |        |
| Company:                                                                                  |        |
|                                                                                           |        |
|                                                                                           |        |
|                                                                                           |        |
|                                                                                           |        |
|                                                                                           |        |
| Help < Back Next >                                                                        | Cancel |

در مرحله ی بعد تمامی تیک ها را زده و بر روی Next کلیک نمائید.

| 岁 Microsoft SQL Server 2005 Setup                                     | ×     |
|-----------------------------------------------------------------------|-------|
| Components to Install<br>Select the components to install or upgrade. |       |
| SQL Server Database Services                                          |       |
| Create a SQL Server failover duster                                   |       |
| Analysis Services                                                     |       |
| Create an Analysis Server failover duster                             |       |
| Reporting Services                                                    |       |
| Votification Services                                                 |       |
| V Integration Services                                                |       |
| Workstation components, Books Online and development tools            |       |
|                                                                       |       |
|                                                                       |       |
|                                                                       |       |
|                                                                       |       |
| For more options, dick Advanced.                                      | anced |
| Help < Back Next > C                                                  | ancel |

در این مرحله حتما Named instance انتخاب شده و یک نام را وارد نمائید .

نكته:

نام انتخابی در این مرحله نام instance شما می باشد که با استفاده از آن از طریق SQL Server Surface Area Configuration تنظیمات remote connection را انجام می دهیم و در قسمت تنظیمات پایگاه داده برنامه آن از لیست Server names انتخاب می نمائیم.

| Insta                       | Ince Name                                                                                                    |
|-----------------------------|----------------------------------------------------------------------------------------------------|
| inst                        | tance.                                                                                                    |
| Provide<br>Next. T<br>named | : a name for the instance. For a default installation, click Default instance and click<br>o upgrade an existing default instance, click Default instance. To upgrade an existing<br>instance select Named instance and specify the instance name. |
| 0                           | Default instance                                                                                                    |
| ٢                           | ICOL                                                                                                    |
|                             |                                                                                                    |
| То                          | view a list of existing instances and components click on Installed instances.                                                                                                    |
| To                          | view a list of existing instances and components click on Installed instances.                                                                                                    |

در مرحله بعد همانند تصویر زیر ، Local system را از لیست انتخاب نمائید.

| Service accounts define which accounts | to log in.     |
|----------------------------------------|----------------|
| Customize for each service account     |                |
| S <u>e</u> rvice:                      |                |
|                                        | <b>v</b>       |
| Ose the built-in System account        | Local system 🔻 |
| 🔘 Use a domain user account            |                |
| Username:                              |                |
| Password:                              |                |
| Domain:                                |                |
| art services at the end of setup       |                |
| V SQL Server                           |                |
| SQL Server Agent                       |                |

در مرحله ی بعد ، حالت Mixed Mode را انتخاب کرده ودر کادر پایین ، یک پسورد برای اتصال برای نام کاربری sa وارد کرده و در کادر بعدی پسورد را تکرار نمائید.

| 🙀 Microsoft SQL Server 2005 Setup                                                                                                    |
|----------------------------------------------------------------------------------------------------|
| Authentication Mode The authentication mode specifies the security used when connecting to SQL Server.                                                                                                    |
| Select the authentication mode to use for this installation.                                                                                                    |
| Windows Authentication Mode     Windows Authentication and SQL Server Authentication)                                                                                                    |
| Specify the sa logon password below:<br>Enter password:                                                                                                    |
| •••       Confirm password:       •••                                                                                                    |
| Help < Back Next > Cancel                                                                                                    |
| j는 Microsoft SQL Server 2005 Setup                                                                                                    |
| Collation Settings<br>Collation settings define the sorting behavior for your server.                                                                                                    |
| Customize for each service account                                                                                                    |
| Collation designator and sort order:                                                                                                    |
| Arabic   Binary Binary Case - sensitive Accent - sensitive Width - sensitive                                                                                                    |
| SQL collations (used for compatibility with previous versions of SQL Server)                                                                                                    |
| Binary order based on code point comparison, for use with the SSU (Multingual,<br>Strict compatibility with version 1.x case-insensitive databases, for use with the<br>Dictionary order, case-sensitive, for use with 1252 Character Set.<br>Dictionary order, case-insensitive, for use with 1252 Character Set.<br>Dictionary order, case-insensitive, innercase preference, for use with 1252 Ch |
| Help < Back Next > Cancel                                                                                                    |

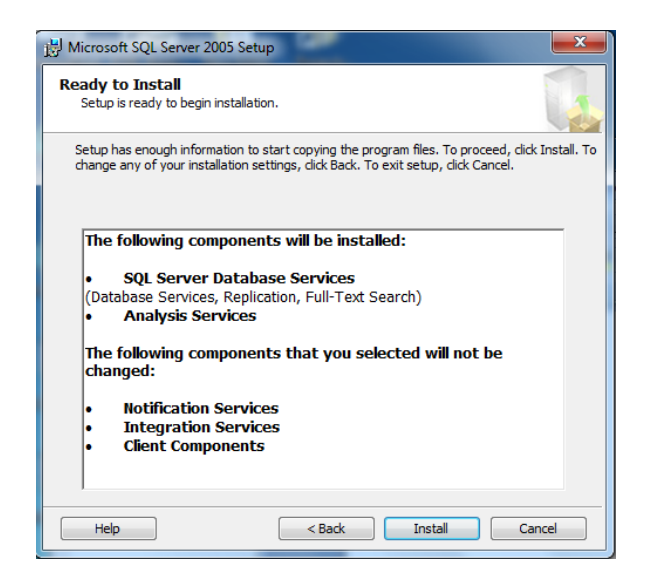

منتظر بمانید تا نصب به صورت کامل صورت پذیرد.